## こまま、指定の日時に更新する

すると、対象コンテンツの編集画面の下部にフロー設定画面が表示さ

囚

え映日時」で日時を設定すると、承認者が承認後、その指定時間に更新内 Jます。

できるコンテンツは以下の3モジュールです。(2018年10月現在) 〈ニューには記事グループ名が表示されます)

フークフロー]でフローを作成する

のチュートリアルをご参照ください。

ial/detail/id=778

で「承認の反映日時」を指定して更新する

:認依頼の状態になります。

| ►                                     |
|---------------------------------------|
| 28/31                                 |
|                                       |
| · · · · · · · · · · · · · · · · · · · |
|                                       |
| ℃レビューを確認する × 削除する                     |
|                                       |
|                                       |
|                                       |

!の反映日時」に内容が更新されます。